## **EJERCICIO 7 RESTAURAR FOTOGRAFÍA**

- 1. En este ejercicio vamos a restaurar una fotografía antigua que está deteriorada.
  - Abrimos la imagen "**07 Foto-antigua.jpg**". El profesor explicará el procedimiento para realizar el ejercicio. Una vez explicado el alumno realizará el ejercicio ayudándose de las siguientes instrucciones.
- 2. Para empezar duplicamos la capa con la foto original. Pulsamos botón derecho del ratón sobre la capa y seleccionamos DUPLICAR CAPA, y la nombramos "FOTO RESTAURADA".
- 3. El siguiente paso es eliminar las manchas de color que tiene la fotografía. Menú IMAGEN/AJUSTES/BLANCO Y NEGRO y pulsamos ok en la ventana emergente.
- 4. Ahora ya tenemos la capa en blanco y negro preparada para ser restaurada. Utilizaremos varias herramientas y seleccionaremos la que más nos convenga.
  - Podemos utilizar la herramienta CLONAR(s)
  - La herramienta PINCEL CORRECTOR PUNTUAL(w) y PINCEL CORRECTOR son de gran ayuda y nos permiten un acabado perfecto.
  - También podemos utilizar la herramienta PARCHE.
- 5. Ya hemos terminado. Si queremos mejorar la imagen podemos ajustar los niveles. Menú CAPA/NUEVA CAPA DE AJUSTES/NIVELES. En la ventana del histograma ajustaremos los cursores correspondientes al negro y al blanco. También podemos optar por pulsar el botón de AUTOMÁTICO.
- 6. Podemos colorear toda la fotografía con CAPA/NUEVA CAPA DE AJUSTE/TONO SATURACIÓN. Marcamos la casilla colorear y ajustamos SATURACIÓN Y TONO.
- 7. Guardar el ejercicio en formato JPG y enviarlo por email al profesor con **tu nombre** seguido de EJERCICIO 7 RESTAURAR FOTOGRAFÍA.jpg.